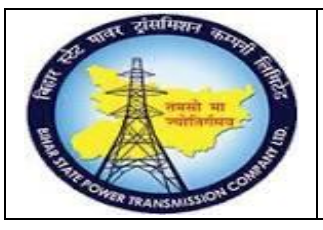

User Manual Process Name:STO Process Process Number: 15

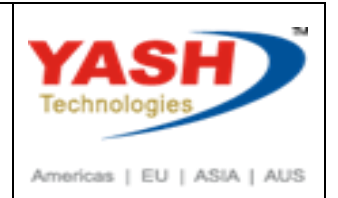

| DOCUMENT DETAILS     |                         |                       |  |  |  |  |  |  |
|----------------------|-------------------------|-----------------------|--|--|--|--|--|--|
| Project Name         | Module:                 | Business Scenario:    |  |  |  |  |  |  |
| SUGAM                | MATERIAL MANAGEMENT     | STO Process           |  |  |  |  |  |  |
| MODULE LEAD – BSPTCL | Module Lead – Yash      | PROCESS OWNER -       |  |  |  |  |  |  |
| Sri Aftab Alam       | Sri.Ashok Kumar Jhanwar | Sri Amar Kumar Mishra |  |  |  |  |  |  |
| UNSER MANUAL NUMBER  | PROCESS NAME            |                       |  |  |  |  |  |  |
| 15                   | STO PROCESS             |                       |  |  |  |  |  |  |

| AUTHORS & PARTICIPANTS |                                                                                                    |  |  |  |  |
|------------------------|----------------------------------------------------------------------------------------------------|--|--|--|--|
| Role                   | Name                                                                                                    |  |  |  |  |
| Core Team Member       | Sri D.K.Jha<br>Miss.Rinki Rani<br>Miss.Surbhi suman<br>Sri Bhaskar Prince<br>Sri Prabhat Kumar<br>Sri Arunachal Prasad Chaurasia |  |  |  |  |
| Consultant             | Sri.Madan Balasaheb Magar                                                                                                    |  |  |  |  |
| Workshop Participants  |                                                                                                    |  |  |  |  |

| Revision History |          |                   |             |                     |
|------------------|----------|-------------------|-------------|---------------------|
| Date             | Document | Document Revision | Author      | Reviewer            |
|                  | Version  | Description       |             |                     |
|                  | V0       | Draft for review  | Madan Magar | Ashok Kumar Jhanwar |

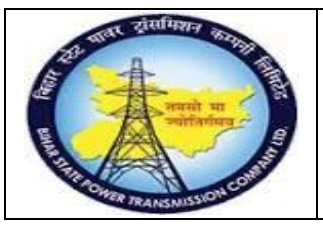

### User Manual Process Name:STO Process Process Number: 15

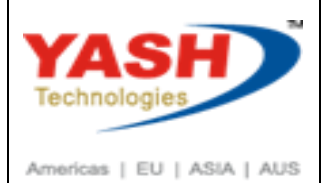

| SAP T-code | ME51N         |
|------------|---------------|
| Process    | Create STO PR |

#### Select proper document type

| FO   | Framework Requisn    |
|------|----------------------|
| NB   | Purchase Requisition |
| RV   | Outl. Agmt Requisn   |
| ZNB  | PR For Material      |
| ZNPE | PR- Eme Non Project  |
| ZPJE | PR- Emerg – Project  |
| ZPRJ | PR for PS (Auto)     |
| ZSRV | PR for Service       |
| ZSTO | PR For STO           |
|      |                      |

| Create Purchas       | se Requisi | tion                  |                 |                 |                |                  |                |      |     |               |
|----------------------|------------|-----------------------|-----------------|-----------------|----------------|------------------|----------------|------|-----|---------------|
| Document Overview On | D 📫        | Hold 📫 💾 🚺 🛐 P        | ersonal Setting |                 |                |                  |                |      |     |               |
| ZSTO PR For STO      | ¥          | Source Determ         | nination        |                 |                |                  |                |      |     |               |
|                      |            |                       |                 |                 |                |                  |                |      |     |               |
| - 🗈 Header note      | Any        |                       |                 |                 |                |                  |                |      |     |               |
|                      |            |                       |                 |                 |                |                  |                |      |     |               |
|                      |            |                       |                 |                 |                |                  |                |      |     |               |
|                      |            | 1 Continuous-text e 👻 |                 |                 |                |                  |                |      |     |               |
|                      |            |                       |                 |                 |                |                  |                |      |     |               |
|                      |            |                       | 1 🗗 😘 👘 🕞       | Default Values  |                |                  |                |      |     |               |
| Stat Item A I        | Material   | Short Text            | Ouantity Unit   | C Delivery Date | Material Group | Plant            | Stor. Location | SPlt | PGr | Requisitioner |
| 10 U                 | 1000000041 | power cable 2C - Test | 10 KM           | D 05.03.2019    | POWER CABLE    | Trans Circle Pat | C/S,Fatuha     | 1200 | P01 | AEE fatuha    |

#### Check and save document

Following STO PR created

Purchase requisition number 1500000011 created

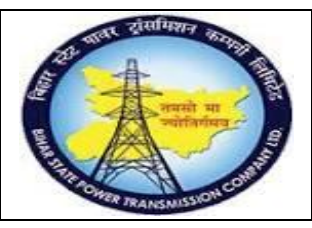

### User Manual Process Name:STO Process Process Number: 15

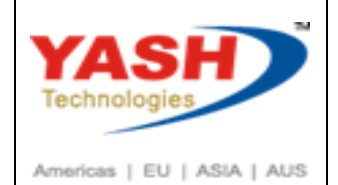

SAP T-codeME54NProcessRelease PR

Click on Other PR and enter PR number and press enter

| Release Purchase Req. 150000011 |                                      |  |  |  |  |  |  |
|---------------------------------|--------------------------------------|--|--|--|--|--|--|
| Document Ov                     | erview On 🛛 😔 📫 👔 👔 Personal Setting |  |  |  |  |  |  |
| ZSTO PR For                     | Select Document ×                    |  |  |  |  |  |  |
| Texts R                         | Purchase Requisition 150000011       |  |  |  |  |  |  |
| Release group                   | O Pur, Order                         |  |  |  |  |  |  |
| Release Strate                  | Purch. Requisition                   |  |  |  |  |  |  |
| Polozco Indica                  |                                      |  |  |  |  |  |  |
|                                 | Other Document 😣                     |  |  |  |  |  |  |

#### Click on Release

| ₹. | <ul> <li>Release Purchase</li> </ul> | Req.       | . 1500000011        |        |               |          |              |
|----|--------------------------------------|------------|---------------------|--------|---------------|----------|--------------|
| D  | ocument Overview On                  | 6 <b>3</b> | 🔒 👔 🚺 🖬 Personal    | Settin | Ig            |          |              |
| ШW | ZSTO PR For STO                      | 150        | 00000011            |        |               |          |              |
|    | Texts Release strategy               |            |                     |        |               |          |              |
|    | Release group                        | D2         | PR_RELESE           | Code   | e Description | Sta      | atus Relea   |
|    | Release Strategy                     | DE         | PR RELEASE          | 01     | EEE           |          | ▲ <i>√</i> / |
|    |                                      |            |                     | 02     | ESE           |          |              |
|    | Release Indicator                    | Х          | Blocked             | 05     | CL            |          |              |
|    |                                      |            | <u>_</u>            |        |               |          |              |
|    |                                      |            |                     |        |               |          |              |
|    |                                      |            |                     |        |               |          |              |
|    |                                      |            |                     |        |               |          |              |
| Ē  | ZSTO PR For STO                      | 1500       | 0000011             |        |               |          |              |
|    | Texts Release strategy               |            |                     |        |               |          |              |
| -  |                                      |            |                     |        |               |          |              |
|    | Release group                        | D2 P       | PR_RELESE           | Code   | Description   | Status I | Relea        |
|    | Release Strategy                     | DE P       | PR RELEASE          | 01     | EEE           | <b>I</b> |              |
|    |                                      |            |                     | 02     | ESE           | 0        |              |
|    | Release Indicator                    | 2          | 250 (nurchase order | 03     | CE            |          | <b>S</b>     |
|    |                                      | 2          |                     |        |               |          |              |
|    |                                      |            |                     |        |               |          |              |
|    |                                      |            |                     |        |               |          |              |

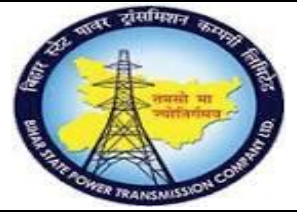

### User Manual Process Name:STO Process Process Number: 15

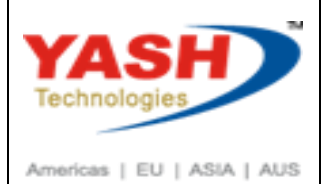

SAP T-codeME21NProcessCreate STO PO

#### Select ZSTO document type

| FO   | Framework Order      |
|------|----------------------|
| NB   | Standard PO          |
| UB   | Stock Transp. Order  |
| ZEXE | DI-Extra             |
| ZLOC | Local Purchase PO    |
| ZNDI | Non Project DI       |
| ZPDI | Project DI           |
| ZSRV | PO - Service procure |
| ZSTO | STO -PO              |
|      |                      |

| ₽, | 4        | Create Pur     | chase | Order   |       |          |        |           |            |      |        |      |      |
|----|----------|----------------|-------|---------|-------|----------|--------|-----------|------------|------|--------|------|------|
| D  | ocui     | ment Overview  | ı On  | D 📫     | Hold  | 4        | ! )    | 🕞 Print P | review     | Me   | ssages |      | i 🧯  |
| μщ | ZST      | O STO -PO      |       | ♥       |       | Supp     | olying | Plant     |            |      |        |      |      |
|    | De       | livery/Invoice | Texts | Address | Com   | municati | ion    | Partners  | Additional | Data | Org. [ | Data | Stat |
|    | 7        | Active         |       |         | Ord   | ered     |        |           |            |      | 0 00   |      |      |
|    | Ē        | Not Yet Sent   |       |         | Deli  | vered    |        |           | -          |      | 0.00   |      |      |
|    | <b>.</b> | Not Delivered  |       |         | Still | to deliv |        |           | _          |      | 0.00   |      |      |
|    | Σ        | Not Invoiced   |       |         | Invo  | oiced    |        |           |            |      | 0.00   | INR  |      |
|    |          |                |       |         | Dow   | vn paym  | its    |           | _          |      | 0.00   | INR  |      |

BSPTCL\_MM\_STO Process

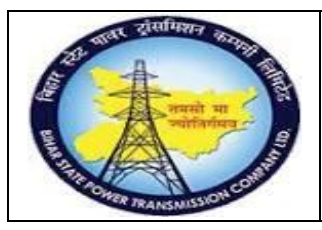

### User Manual Process Name:STO Process Process Number: 15

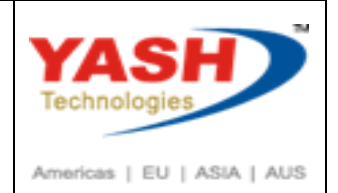

Click on Document Overview ->Purchase requisition

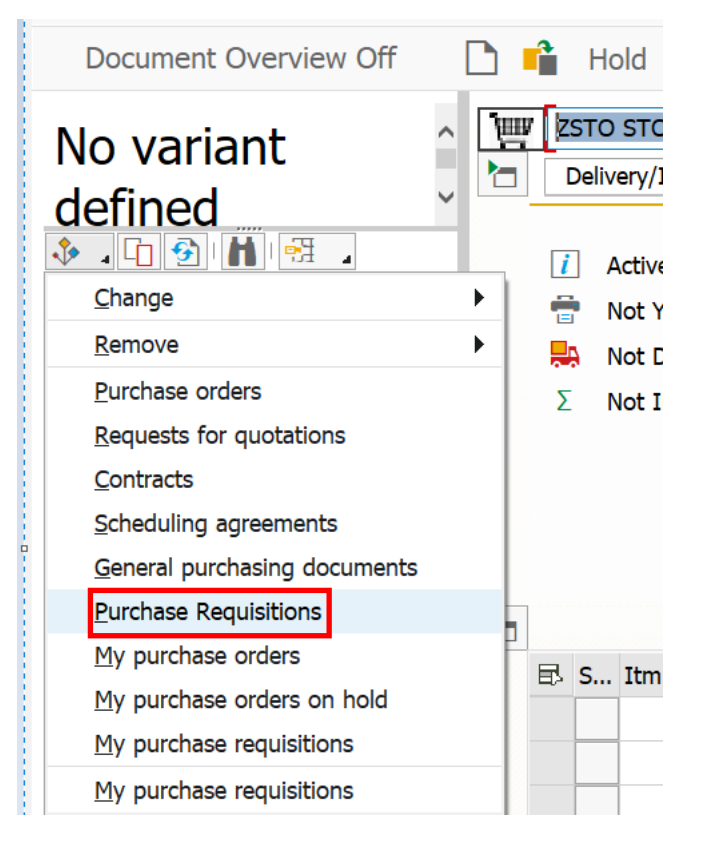

#### Enter PR number and execute.

| Purchase Requisitions                                                  |           |    |  |
|------------------------------------------------------------------------|-----------|----|--|
| ⊕ ■ ⊡                                                                  |           |    |  |
| General selections                                                     |           |    |  |
| Max. no. of hits  Open only Released only Assigned, open, and released | 5000      |    |  |
| Program selections                                                     |           | to |  |
| Requisition (Request) Date                                             |           | to |  |
| Purchase Requisition Number                                            | 150000011 | to |  |
| Requirement Tracking Number                                            |           | to |  |

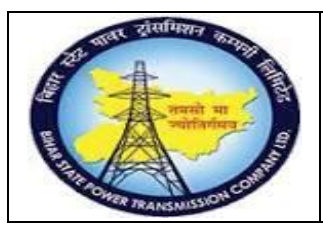

### User Manual Process Name:STO Process Process Number: 15

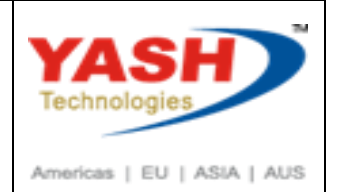

Select PR line item and click on adopt

| Create Purcha        | ase O | rde            | r                                     |                                                             |          |       |
|----------------------|-------|----------------|---------------------------------------|-------------------------------------------------------------|----------|-------|
| Document Overview Of | f     |                | Î                                     | Hold                                                        | <u>i</u> | · •   |
| Document<br>Overview |       | ZST<br>De<br>Σ | O ST<br>livery<br>Activ<br>Not<br>Not | O -PO<br>/Invoice<br>ve<br>Yet Sent<br>Delivere<br>Invoiced | t<br>d   | Texts |

Enter purchase organization 1100

#### We can edit quantity

| ₽. | - Create      | e Purc | hase O   | rder    |                |                 |                 |                 |              |                  |                 |                    |                |
|----|---------------|--------|----------|---------|----------------|-----------------|-----------------|-----------------|--------------|------------------|-----------------|--------------------|----------------|
| D  | ocument Ove   | erview | On       | D 📫     | Hold 🚰 📍       | ] 💣 Print P     | Preview Me      | essages 🚺       | 🔄 🗾 Pers     | sonal Setting    |                 |                    |                |
| μm | ZSTO STO -PO  | 2      | Ŷ        |         | Supplyir       | ng Plant        | 1200 Trans Circ | le Dehri On Son | e            | Doc. Date        | 05.03.2019      |                    |                |
|    | Delivery/Invo | ice    | Texts    | Address | Communication  | Partners        | Additional Data | Org. Data       | Status       | Release strategy | Payment Process | ing Incoterms      |                |
|    | Purch. Org.   |        | 1100     | BSPTCI  | L STO Pur Org. |                 |                 |                 |              |                  |                 |                    |                |
|    | Purch. Group  |        | P01      | AEE-1(  | PROJ-1-HQ)     |                 |                 |                 |              |                  |                 |                    |                |
|    | Company Code  |        | 1000     | BSPTCI  | L              |                 |                 |                 |              |                  |                 |                    |                |
|    |               |        |          |         |                |                 |                 |                 |              |                  |                 |                    |                |
|    |               |        |          |         |                |                 |                 |                 |              |                  |                 |                    |                |
|    |               |        |          |         |                |                 |                 |                 |              |                  |                 |                    |                |
|    |               |        |          |         |                |                 |                 |                 |              |                  |                 |                    |                |
|    |               |        |          |         |                |                 |                 |                 |              |                  |                 |                    |                |
|    | 🗈 S Itm       | A I    | Material |         | Sho            | rt Text         | PO              | Quantity        | OUr          | C Deliv. Date    | Matl Group      | PInt               | Stor. Location |
|    | <b>1</b> 0    | U      | 10000    | 00041   | Q N            | er cable 2C - T | est             |                 | 10 <b>KM</b> | D 05.03.2019     | POWER CABLE     | Trans Circle Patna | C/S,Fatuha     |

#### Check and Save document

STO -PO created under the number 460000021

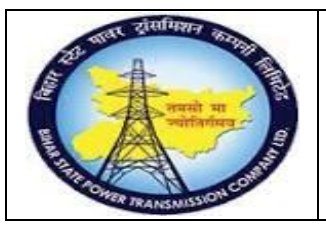

### User Manual Process Name:STO Process Process Number: 15

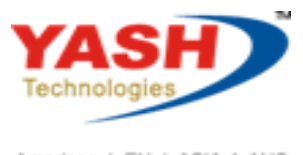

Americas | EU | ASIA | AUS

| SAP T-code | ME29N      |
|------------|------------|
| Process    | Release PO |

#### Click on release

|    | <ul> <li>Release ST</li> </ul> | O -PO 460  | 00000    | 21           |             |            |                    |                 |        |           |           |                  |
|----|--------------------------------|------------|----------|--------------|-------------|------------|--------------------|-----------------|--------|-----------|-----------|------------------|
| D  | ocument Overview               | On 🤣       | 💼 🖆      | <u>.</u>     | Print Prev  | view       | Messag             | jes <u>i</u>    | 🔄 Per  | sonal Se  | tting     |                  |
| μm | ZSTO STO -PO                   | ✓ 4        | 5000000  | 21 Suppl     | lying Plant |            | 1200 Trans         | Circle Dehri On | Sone   |           | Doc. Date | 05.03.201        |
|    | Delivery/Invoice               | Conditions | Texts    | Address      | Communic    | ation      | Partners           | Additional Da   | ata    | Org. Data | Status    | Release strategy |
|    | Release group                  | c:         |          | ACT_RELEAS   | E           | Code<br>01 | Description<br>EEE | n               | Sta    | tus Relea |           |                  |
|    | Neleuse Strategy               |            |          |              |             | 02         | ESE                |                 |        |           |           |                  |
|    | Release indicator              | В          | Blocked  | , changeable | with value  | 03         | CE                 |                 |        |           |           |                  |
|    |                                |            |          | ,            |             |            |                    |                 |        |           |           |                  |
|    |                                |            |          |              |             |            |                    |                 |        |           |           |                  |
|    |                                |            |          |              |             |            |                    |                 |        |           |           |                  |
|    |                                |            |          |              |             |            |                    |                 |        |           |           |                  |
|    | Release ST                     | O -PO 460  | 00000    | 21           |             |            |                    |                 |        |           |           |                  |
| D  | ocument Overview               | on 😚       | 💼 🚰      | 👘 Prin       | t Preview   | Μ          | lessages           | i 🛓             | ersona | l Setting |           |                  |
| Ξ  | ZSTO STO -PO                   | ~ 4        | 5000000  | 21 Suppl     | lying Plant |            | 1200 Trans         | Circle Dehri On | Sone   |           | Doc. Date | 05.03.201        |
|    | Delivery/Invoice               | Conditions | Texts    | Address      | Communic    | ation      | Partners           | Additional Da   | ata    | Org. Data | Status    | Release strategy |
|    |                                |            |          |              | _           |            |                    |                 |        |           |           |                  |
|    | Release group                  | C.         |          | ACT_RELEAS   | ε           | Code       | Description        | n               | Sta    | tus Relea |           |                  |
|    | Release Strategy               | C.         | BSPICE   |              |             | 02         | ESE                |                 |        |           |           |                  |
|    | Poloaso indicator              | P          | Poloaco  | d no change  |             | 03         | CE                 |                 | •      |           |           |                  |
|    |                                | IX         | Released | a, no change | .5          |            |                    |                 |        |           |           |                  |
|    |                                |            |          |              | NH.         |            |                    |                 |        |           |           |                  |

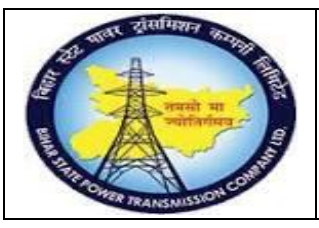

### User Manual Process Name:STO Process Process Number: 15

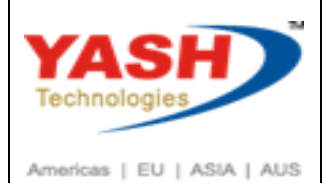

| SAP T-code | MIGO                         |
|------------|------------------------------|
| Process    | Good Issue at supplier plant |

| Ā01                                    | Goods Receipt                                                                                                 |
|----------------------------------------|----------------------------------------------------------------------------------------------------|
| A02                                    | Return Delivery                                                                                               |
| A03                                    | Cancellation                                                                                                  |
| A04                                    | Display                                                                                                    |
| A05                                    | Release GR Blocked Stock                                                                                      |
| A06                                    | Subsequent Delivery                                                                                           |
|                                        |                                                                                                    |
| A07                                    | Goods Issue                                                                                                   |
| A07<br>A08                             | Goods Issue<br>Transfer Posting                                                                               |
| A07<br>A08<br>A09                      | Goods Issue<br>Transfer Posting<br>Remove from Storage                                                        |
| A07<br>A08<br>A09<br>A10               | Goods Issue<br>Transfer Posting<br>Remove from Storage<br>Place in Storage                                    |
| A07<br>A08<br>A09<br>A10<br>A11        | Goods Issue<br>Transfer Posting<br>Remove from Storage<br>Place in Storage<br>Subsequent Adjustment           |
| A07<br>A08<br>A09<br>A10<br>A11<br>A12 | Goods Issue<br>Transfer Posting<br>Remove from Storage<br>Place in Storage<br>Subsequent Adjustment<br>Change |

#### Enter PO number and press Enter

| Goods Is        | sue Purchase Order - | YASH_MM2      |                      |     |
|-----------------|----------------------|---------------|----------------------|-----|
| Show Overview   | Hold Check           | Post i Help   |                      |     |
| A07 Goods Issue | V R01 Purchase Order | ✓ 460000021 Q | TF to stck in trans. | 351 |

| Goods Issue Purchase Order 4600000021 -           | YASH_MM2                |            |                      |       |             |
|---------------------------------------------------|-------------------------|------------|----------------------|-------|-------------|
| Show Overview 🗋 Hold Check Post 🚺 He              | lp                      |            |                      |       |             |
| A07 Goods Issue v R01 Purchase Order v            | Q                       |            | TF to stck in trans. | 351   |             |
| General 👫 Additional Data                         |                         |            |                      |       |             |
| Document Date 05.03.2019 Material Slip            |                         |            |                      |       |             |
| Posting Date 05.03.2019 Doc.Header Tex            | t                       |            |                      |       |             |
| 🖶 🗌 1 Individual Slip 🗸                           |                         |            |                      |       |             |
| Line Mat. Short Text                              | W OK Qty in UnE         | EUn S SLoc | Stock Segment        | Batch | Valuation T |
| 1 power cable 2C - Test                           | 10                      | KM 🗊       |                      |       |             |
|                                                   |                         |            |                      |       |             |
| < >                                               |                         |            |                      |       |             |
|                                                   | e 🕒 Contents            | 22 品 🗊 🐻   |                      |       |             |
|                                                   |                         |            |                      |       |             |
| Material Quantity Where Purchase Order Data Stock | Transfer Account Assign | ment       |                      |       |             |
|                                                   |                         |            |                      |       |             |
| Material power cable 2C - Test                    |                         | 100000041  |                      |       |             |
|                                                   |                         |            |                      |       |             |
| Material Group CAB-POWER                          |                         |            |                      |       |             |
|                                                   |                         |            |                      |       |             |

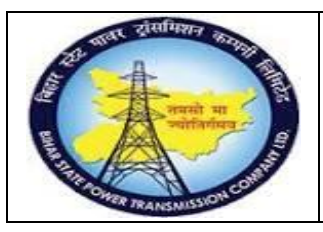

### **User Manual Process Name:STO Process Process Number: 15**

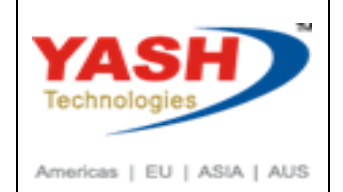

| Material      | Quantity | Where | Purchase Order Data | Stock | Transfer | Account Assignment |
|---------------|----------|-------|---------------------|-------|----------|--------------------|
| Qty in Unit o | f Entry  | 1     | .0                  | KM    |          |                    |
| Qty in SKU    | •        | 1     | .0                  | KM    |          |                    |

#### Enter issue Storage location

| Material    | Quantity | Where | Purchase Order Data       | Stock Transfer | Account Assignment |  |
|-------------|----------|-------|---------------------------|----------------|--------------------|--|
| Movement    | type     | 3     | 51 - TF to stck           | in trans.      | Stock type         |  |
| Plant       |          | Т     | rans Circle Dehri On Sone | 9              | 1200               |  |
| Storage loo | ation    | C     | /S,DOS                    | Ъ              | 1000               |  |
| Goods reci  | pient    |       |                           |                |                    |  |
| Unloading   | Point    |       |                           |                |                    |  |

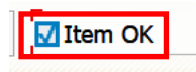

#### Enter Vehicle number and save document

|                  | 📀 🗔 💭 🗘 🕻 🕼 👘 😨 🔕 🕲 🔚 » 📉                | *      |
|------------------|------------------------------------------|--------|
| Goods Iss        | sue Purchase Order 4600000021 - YASH_MM2 |        |
| Show Overview    | 🗅 Hold Check Post 🚺 Help                 |        |
| A07 Goods Issue  | ✓ R01 Purchase Order ✓                   |        |
| General 👪        | Additional Data                          |        |
| Vehicle Number   | MH 24 j 8724 R Number                    |        |
| Transporter name | Jaihind transprot R Date                 |        |
|                  |                                          |        |
|                  |                                          |        |
| Material docume  | nt 4900000385 posted                     |        |
|                  |                                          |        |
| BSPTCL_MM_ST     | O Process                                | Page 9 |

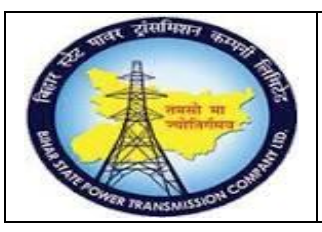

### User Manual Process Name:STO Process Process Number: 15

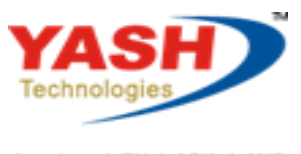

Americas | EU | ASIA | AUS

| SAP T-code | MB5T             |
|------------|------------------|
| Process    | Stock in Transit |

#### Enter material and Execute

| Display Stock in Transit     |                        |            |         |
|------------------------------|------------------------|------------|---------|
|                              |                        |            |         |
| Database Selections          |                        |            |         |
| Material                     | 100000041              | Q          |         |
| Receiving Plant              | 1100                   | to         | <b></b> |
| Receiving Plant Company Code |                        | to         | <u></u> |
| Issuing Plant                |                        | to         | <u></u> |
| Special Stock                |                        | to         | <u></u> |
|                              | V Stock Transfer Order | rs         |         |
|                              | V Cross-Company-Cod    | e          |         |
|                              | Valuated in Issuing I  | Plant      |         |
|                              | Incl. POs w. Del. Cm   | pl. Status |         |
|                              | Incl. Deleted Purcha   | se Orders  |         |
|                              | Incl. Blocked Purcha   | se Orders  |         |
| Display Options              |                        |            |         |
| Layout                       |                        |            |         |

| Material   |             | Mater        | ial description |      | Plnt           | Name 1  |                |      |  |
|------------|-------------|--------------|-----------------|------|----------------|---------|----------------|------|--|
| Purch.Doc. | Item SPlt S | Quantity BUn | Amt.in Loc.Cur. | Crcy | Order Quantity | OUn N€  | et Order Value | Crcy |  |
|            |             |              |                 |      |                |         |                |      |  |
| 100000041  |             | power        | cable 2C - Test |      | 1100           | Trans ( | Circle Patna   |      |  |
| 460000020  | 20 1200     | 2 KM         | 0.00            | INR  | 2              | KM      | 0.00           | INR  |  |
| 4600000021 | 10 1200     | 10 KM        | 0.00            | INR  | 10             | KM      | 0.00           | INR  |  |

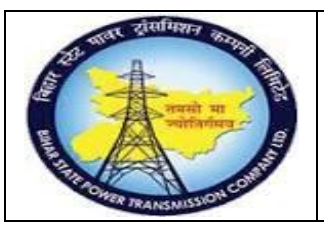

### User Manual Process Name:STO Process Process Number: 15

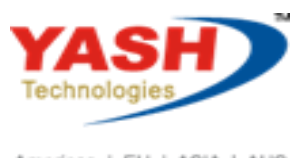

Americas | EU | ASIA | AUS

| SAP T-code | MIGO         |
|------------|--------------|
| Process    | Good Receipt |

#### Enter PO number and press enter

| Goods Re          | eceipt Purcha                                          | se Order | - YASH_I | MM2              |     |  |  |
|-------------------|--------------------------------------------------------|----------|----------|------------------|-----|--|--|
| Show Overview     | 🗋 Hold                                                 | Check    | Post     | i Help           |     |  |  |
| A01 Goods Receipt | <ul> <li>▼ R01 Purchase Order ▼ 460000021 Q</li> </ul> |          |          | GR goods receipt | 101 |  |  |

#### Enter vehicle number

| Goods Receipt Pure           | chase Order 46000000 | 21 - YASH_MM2 |  |
|------------------------------|----------------------|---------------|--|
| Show Overview 🗋 Ho           | ld Check Post        | i Help        |  |
| A01 Goods Receipt 🛛 👻 R01 Pu | rchase Order 🖌 👻     |               |  |
| General Vendor 👪             | Additional Data      |               |  |
| Vehicle Number               | МН 24 ј 8724         | LR Number     |  |
| Transporter name             | Jaihind transprot    | _R Date       |  |

#### Enter Received quantity

| Material       | Quantity | Where | Purchase Order Data | Partner | Account Assignment |
|----------------|----------|-------|---------------------|---------|--------------------|
|                |          |       |                     | _       |                    |
| Qty in Unit of | Entry    | 1     | LO                  | KM      |                    |
| Qty in SKU     |          | 1     | LO                  | KM      |                    |
|                |          |       |                     |         |                    |
| Qty in Deliver | y Note   | 1     | LO                  | KM      |                    |
|                |          |       |                     |         |                    |
| Quantity Orde  | red      | 1     | LO                  | KM      |                    |
|                |          |       |                     |         | No. Containers     |
| Issued Quanti  | ty       | 1     | LO                  |         |                    |
|                |          |       |                     |         |                    |
| 🗐 📭 🔽 II       | tem OK   |       | ٦<br>Line           | 1 🛐     |                    |

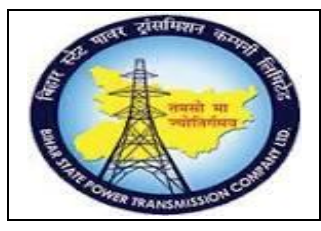

User Manual Process Name:STO Process Process Number: 15

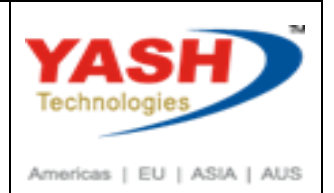

Document check and Save.

Material document 5000000303 posted

BSPTCL\_MM\_STO Process